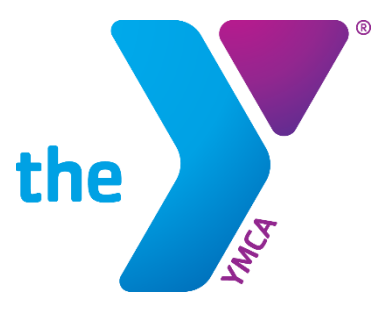

## **RESETTING YOUR VIRTUAL Y PASSWORD**

1. Click "Forgot your password?" on the login screen.

## The West Cook YMCAs, Inc.

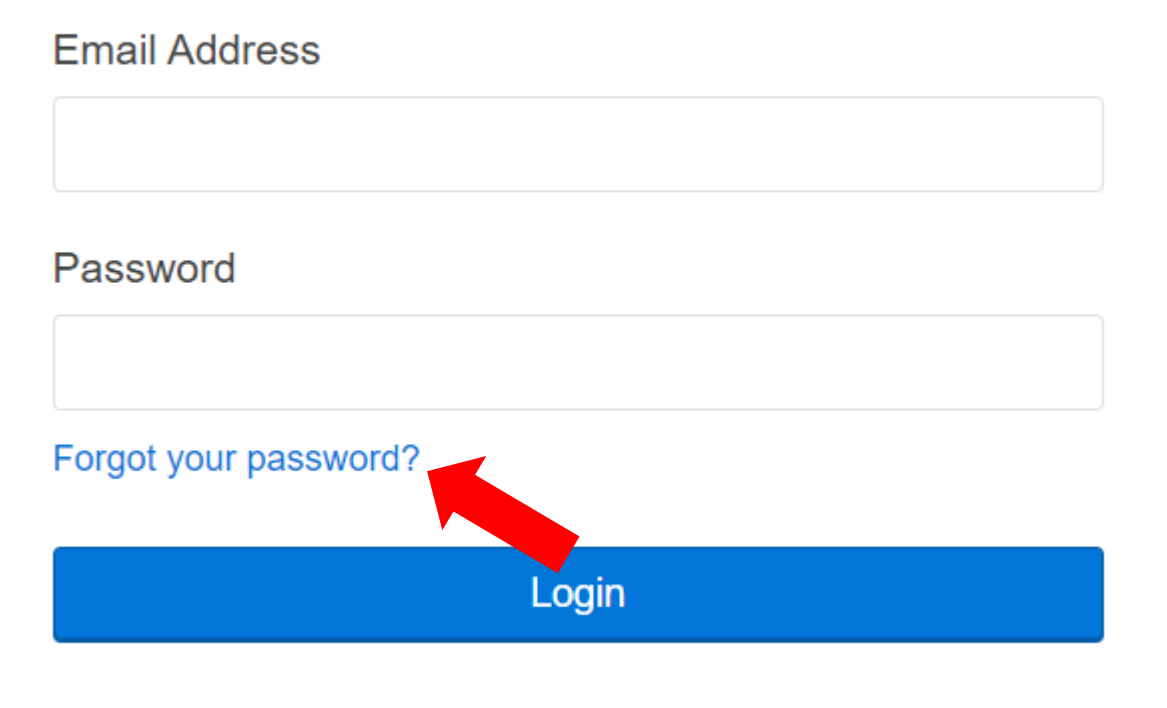

Don't have an account? Sign up

2. Enter the email address associated with your West Cook YMCA account and click "Submit." If you do not know your email address, you may call (708) 383-5200.

| Velcome, Guest | Programs Login Sign                                                                  | n Up |
|----------------|--------------------------------------------------------------------------------------|------|
|                | Login or find your account                                                           |      |
|                | Not sure if you have an account? Enter your<br>email or phone number to get started! |      |
|                | Email or Phone Number                                                                |      |
|                | ohndoe@example.com or 123-456-7890                                                   |      |
|                | Submit                                                                               |      |
|                |                                                                                      |      |
| [              | Browse for Programs                                                                  |      |

3. Click "Forgot your password?" under the "Login" button.

| Welcome, Guest |                                                                                                    | Programs | Login | Sign Up |
|----------------|----------------------------------------------------------------------------------------------------|----------|-------|---------|
|                | Enter your password<br>Password<br>I<br>C Keep me logged in<br>Try another email address or phone<br>Login |          |       |         |
|                | Forgot your password?                                                                                      |          |       |         |
| В              | rowse for Programs                                                                                         |          |       |         |

4. Click "Email me a reset password link" and check your inbox for an email from The West Cook YMCAs, Inc.

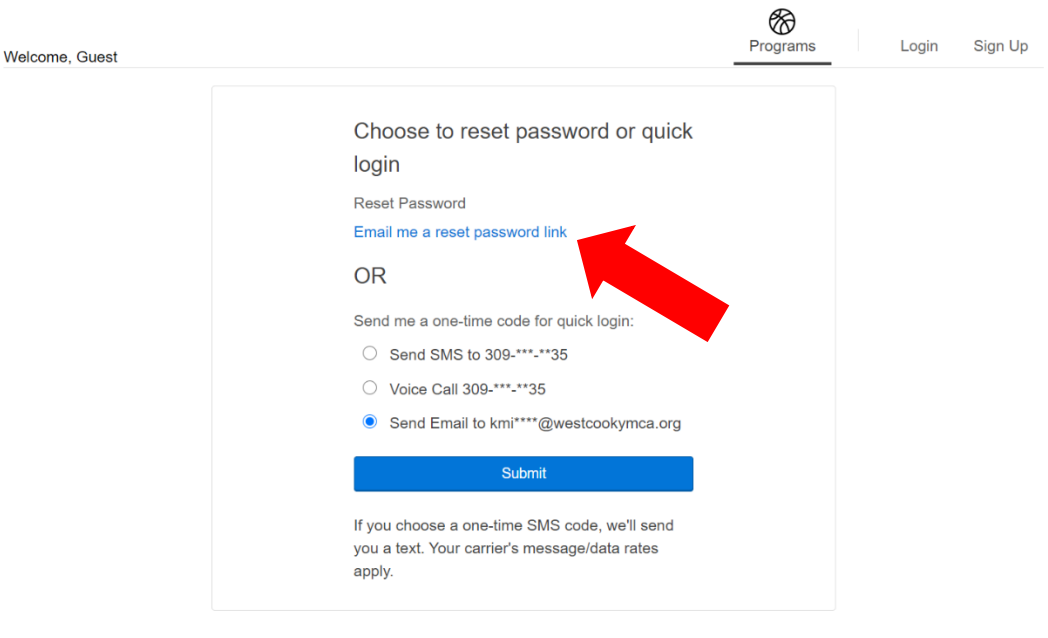

Browse for Programs

5. Click the link in the email you were sent.

 Vou have received this e-mail because you submitted a request to reset the password used for online registration associated with this e-mail address.

 Click the link below to start the password reset process:

 http://operations.daxko.com:80/Programs/ChangePassword.aspx?cid=30898cpid=96631afe-4fb0-4d3d-95b8-5210583b5a56

 Image: Password page will allow you to enter a new password once the page is loaded.

 Vest Cook YMCAs, Inc.

6. Create your new password and click "Submit"

| Set Password     |
|------------------|
| New Password     |
|                  |
| Confirm Password |
|                  |
| Submit           |

7. After resetting your password, return to westcookymca.y.org to log into the Virtual Y.

## The West Cook YMCAs, Inc.

Email Address

Password

Forgot your password?

Login

Don't have an account? Sign up